# **Quick Reference Instructions for Students & Parents**

# **STUDENT**

SRU Website: http://www.sru.edu/

## Student Instructions

- Click on MySRU (upper right corner of website) Enter user name/password on login screen
- Click on Academics Tab
- Locate the Parent Portal portlet
- Click Proxy Management
- Add proxy (you may have to log in again)

#### \*\*\*\*\*

## PARENT

Parent/Proxy Instructions

- http://www.sru.edu/
- Click on "Family" link at the bottom of the page
- Click on "Parent Portal" on left hand side of page
- Locate PROXY INSTRUCTIONS: CREATE AN ACCOUNT and click on the "click here" to access instructions

### Parent Portal Login Access

- <u>http://www.sru.edu/</u>
- Click on "Family" link at the bottom of the page
- Click on "Parent Portal" on left hand side of page
- Locate ACCESS PARENT PORTAL and click on the "click here" for login screen

### <u>OR</u>

- <u>http://www.sru.edu/family/parent-portal</u>
- Click on "Parent Portal" on left hand side of page
- Locate ACCESS PARENT PORTAL and click on the "click here" for login screen

#### \*\*\*\*\*

## Authorize New User for TouchNet to Pay the Bill

- Click on Billing tab in MySRU
- Under Billing, click "Pay or View My Bill"
- Under My Profile Setup, choose Authorized Users, the Add Authorized User

### **HELP DESK INFORMATION**

**Phone:** 724.738.HELP (4357)

Email: <u>helpdesk@sru.edu</u>

Location: 104 Maltby Center

Hours: Monday-Friday 8:00 AM - 4:30 PM